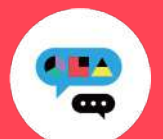

## Medically禁煙外来プログラム ユーザー登録ガイド (カード登録あり)

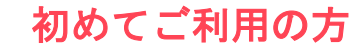

キャリアメールをご利用の場合は、『medically.com』からのメールを受信できるよう、事前にドメイン設定をお願いいたします。

## Step 1. Medicallyアカウントを作成する

Medically

iOS 13.0 以上

Android 6.0 以上

対応OS

※現在、チャンピックス出荷停止のため、 『ニコチネル』でのご参加のみ、ご予約 が可能です。

- ◎ 『はじめる』をタップ
   ###まずぶ 日本 恋婦」 『た 『
- ●携帯電話番号を登録し『次へ』をタップ
   携帯電話番号を登録し『次へ』をタップ
- 端末の【メッセージ】アプリに届いた4桁の認証コードを入力
- ユーザー登録画面で保険証記載の姓名やスマートフォンで確認可能な
   メールアドレスなどの情報を入力 ※お好きなパスワードを設定してください
   以下に客内されたら桁の健保識別番号を入力

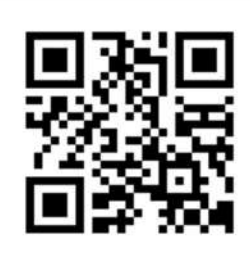

● アプリをインストールする

▼二次元コードが読み取れない場 合は、iOSは「App Store」、 Androidは「Google Playストア」 にて「Medically」と検索し、上の アイコンのアプリをインストール してください。

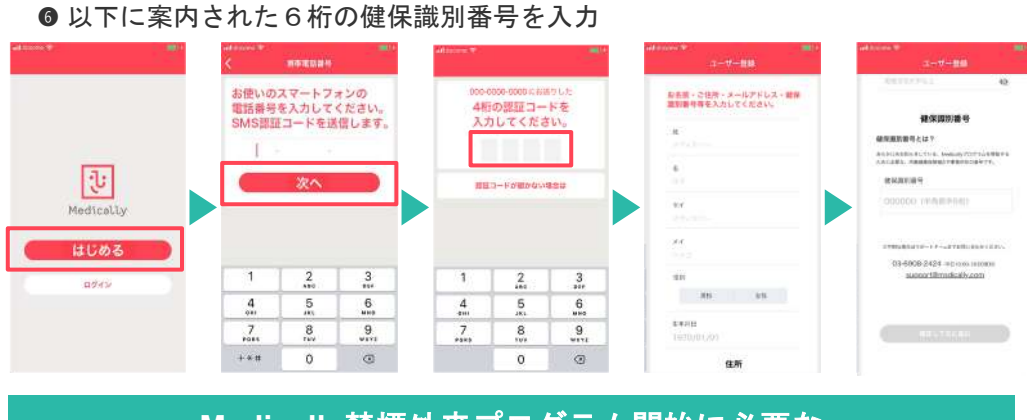

Medically禁煙外来プログラム開始に必要な 健保識別番号は、 645302 です。

## Step 2. プログラムを申し込む

a (A) 1100-1120 シャル 確定する

29 30 31

A 🗄

E

## 所要時間:約15分

| ・ C 学校学校来 C の<br>で 開始 C を タ ッ プ<br>レーマーン<br>・ C の ー の つ の つ の つ の つ の つ の つ の つ の つ の つ                                                                                                    | <ul> <li>2 プログラム詳細を確認し『今すぐ申し込む』をタップ</li> <li>3 クレジットカードを撮影、もしくはカード情報を入力</li> <li>④ 『はじめる』をタップし問診に回答</li> <li>⑤ 「オンライン診療」を選び『今すぐ予約』をタップ</li> <li>⑥ 「禁煙説明動画(約10分/音声あり/約19MB)」を視聴して</li> <li>⑦ 「ニコチネル」を選択し『決定』をタップ ※チャンピック</li> </ul> | たから「予約する」をタップ<br>スを選択しても先に進めません                                                                           |
|----------------------------------------------------------------------------------------------------|----------------------------------------------------------------------------------------------------|----------------------------------------------------------------------------------------------------|
| ◎■■■■■<br>Step3. 診療を <sup>:</sup>                                                                                                    | ・・・・・・・・・・・・・・・・・・・・・・・・・・・・・・・・・・・・                                                                                                    | <ul> <li>         ・・・・・・・・・・・・・・・・・・・・・・・・・・・・・</li></ul>                                                 |
| 予約日時の選択 ● 予約日時の選択 ● 第月日の選択 ● 第月日の選択 ● 第月日の選択 ● 第月日の選択 ● 第月日の選択 ● 第月日の選択 ● 第月日の選択 ● 第月日の選択 ● 第月日の選択 ● 第月日の選択 ● 第月日の選択 ● 第月日の選択 ● 第月日の選択 ● 第月日の選択 ● 第月日の選択 ● 第月日の選択 ● 第月日の選択 ● 第月日の選択 ● 第月日の選択 ● 第月日の選択 ● 第月日の選択 ● 第月日の選択 ● 第月日の選択 ● 第月日の選択 ● 第月日の選択 ● 第月日の選択 ● 第月日の選択 ● 第月日の選択 ● 第月日の ● 第月日の ● 第月日の< | <ul> <li>②予約日時を確認し『確定する』をタップ</li> <li>③保険証を用意し『写真を撮影』をタップ</li> <li>④『送信する』をタップ</li> <li>③予約が完了すると【ホーム】と【診療・予約】画面</li> <li>に日時が表示されます</li> <li>※予約枠時間内で順番に医師よりテレビ電話がかかってきます。アプリを開いてお待ちください。※イヤホンマイクの使用をお勧めしています。</li> </ul>         | ご不明な点がございましたらお気軽に<br>サポートチームまでご連絡ください。<br>アプリ操作等で ・<br>お困りの時は、<br>Medically-FAQ<br>(使い方ガイド)<br>もご活用ください ・ |
| 1 2 3 4 5 6 7<br>8 9 10 11 12 13 14<br>15 16 17 18 19 20 21                                                                                                    |                                                                                                    | <sup>メドケア株式会社</sup><br>Medically サポートチーム                                                                  |

送信する

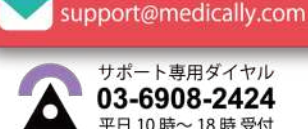